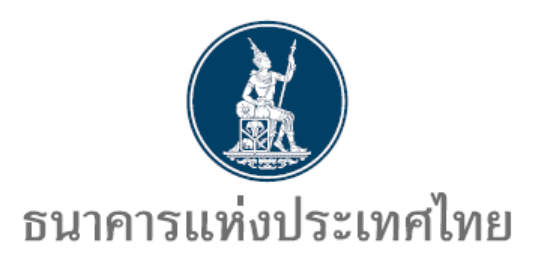

คู่มือ

## การสมัครบริการ ECARS-กฎหมายควบคุม

http://www.bot.or.th

ธนาคารแห่งประเทศไทย ฝ่ายนโยบายและกำกับการแลกเปลี่ยนเงิน สายตลาดการเงิน โทร. 0 2283 6134, 0 2283 5133 7 มกราคม 2563 สารบัญ

|                                  | หน้า |
|----------------------------------|------|
| การลงทะเบียนผู้ยื่นขออนุญาต      | 1    |
| การเพิ่ม/ลด สิทธิ์ในการใช้บริการ | 6    |

## การลงทะเบียนผู้ยื่นขออนุญาต

1. เปิดโปรแกรม Internet Explorer พิมพ์ URL www.bot.or.th เพื่อเข้าสู่ website ธนาคารแห่งประเทศไทย

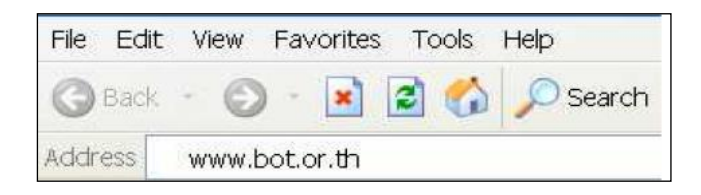

2. คลิกที่ ตลาดการเงิน และ หลักเกณฑ์การแลกเปลี่ยนเงิน

| สมาร์        | าคารแห่งประเทศไท | មេ                |                                                                                                    |                                                                                                    |                                                                                              | A 🖨                                                         | # ≮<br>                              | EN                   |
|--------------|------------------|-------------------|----------------------------------------------------------------------------------------------------|----------------------------------------------------------------------------------------------------|----------------------------------------------------------------------------------------------|-------------------------------------------------------------|--------------------------------------|----------------------|
| เกี่ยวกับ ธป | ท. นโยบายการเงิน | สถาบันการเงิน     | <u>ต</u> ลาคการเงิน                                                                                                    | ระบบการชำระเงิน                                                                                                    | ວີຈັຍແລະສັມມນາ                                                                               | 💌 🖪 💟<br><sub>สถิติ</sub>                                   | You Tube                             | 1 2                  |
| and          | Gift P           | 2 s<br>м<br>blicy | การคำเนินนโยบายก<br>การบริหารเงินสำรอง<br>การทัฒนาคลาคการเ<br>คลาคเงินคราค่างประ<br>หลักเกณฑ์การแลกเข<br>การลงทุนโดยตรง ต | <sup>รรมัน</sup><br><sup>สิงเม</sup> ืองคเร<br>เพื่องเมืองคเร<br>รปท. ใน<br>บ้ท<br>บ้ท<br>บ้ท<br>บ้ท<br>บ้ท<br>บ้ท<br>บ้า<br>เรื่อง งคเว้นการให้งอ | วันการให้งอง<br>เช่วงเทศกาส<br>ปฏิบัติอย่างเ<br><sup>51/2557</sup><br>งงวัญแก่ผู้บริหาร หรือ | งงวัญแก<br>เป็ใหม่ ห<br>ต่อเนื่อง<br><sup>อพนักงานของ</sup> | ່າຜູ້ບ<br>ຣືອໂຄ<br><sup>มธนาคา</sup> | ริห<br>อกา<br>ารแห่ง |

 เลือกการขออนุญาตและส่งรายงานข้อมูลทางอินเตอร์เน็ต -> การลงทะเบียนสำหรับผู้ใช้บริการ (ผู้ยื่นคำขออนุญาต ผู้ส่งรายงาน) รายใหม่

| ตลาดการเงิน                               | การขออนกาด และส่งรายงานข้อนอทางอินเตอร์เน็ต                                                                                                    |
|-------------------------------------------|----------------------------------------------------------------------------------------------------|
| การดำเนินนโยบายการเงิน 🖕                  | การขอยสุญาท และสอรายขาดของสู้สุขาของสงกรระหา                                                                                                    |
| การพัฒนาตลาดการเงิน 🖕                     | 💿 การลงทะเบียนสำหรับผู้ใช้บริการ (ผู้ยื้นคำขออนุญาค ผู้ส่งรายงาน) รายใหม่                                                                                                    |
| การบริหารเงินสำรอง 🖕                      | ระบบงานพิจารณาคำขออนุญาตและการรายงานตามระเบียบว่าด้วยการควบคุมการแลกเปลี่ยนเงินทางอิเล็กทรอนิกส์<br>(Exchance Control Approval and Reporting System) (ECARS - กม. ควาคมา)                                                                                                    |
| ตลาดเงินตราต่างประเทศ 🖕                   | (manufic councertificour and reference of a construction of                                                                                                    |
| หลักเกณฑ์การแลกเปลี่ยน 🗼                  | 💽 การขออนุญาตตามมาตรการป้องปรามการเก็งกำไรค่าเงินบาท (ECARS - ม.ป้องปราม ฯ)                                                                                                    |
| เงิน                                      |                                                                                                    |
| กฏหมายควบคุมการแลก<br>เปลี่ยนเงิน         | 🕐 การพรรายงานขอมูลเท ธบท. ทางอนเดอรเนด                                                                                                    |
| ธุรกิจปัจจัยชำระเงินต่าง                  | 1                                                                                                    |
| ประเทศ                                    | คูมอการขออนุญาต และสงรายงานขอมูลทางอนเตอรเนต                                                                                                    |
| มาตรการป้องปรามการเก็ง<br>กำไรค่าเงินบาท  | () คู่มือการลงพะเบียนระบบข้อมูลคำขออนุญาต และการรายงานธุรกรรมเงินตราต่างประเทศ                                                                                                    |
| การขออนุญาตและส่งรายงาน                   |                                                                                                    |
| ข้อมูลทางอินเตอร์เน็ต                     | 🕦 คู่มือการยื่นคำขออนุญาคตามระเบียบควบคุมการแฉกเปลี่ยนเงิน (ECARS - กม.ควบคุมฯ)                                                                                                    |
| แบบรายงาน                                 |                                                                                                    |
| คู่มือประชาชน/ เอกสารเผย<br>แพร่และขี้แจง | 🕦 คู่มือการยื่นคำขออนุญาคคามมาครการป้องปรามการเก็งกำไรค่าเงินบาท (ECARS - ม.ป้องปรามฯ)                                                                                                    |
| ดิดต่อเจ้าหม้าที่                         | 🚯 กู่มือการส่งรายงานและแบบรายงานซ้อมูล                                                                                                    |
| FAQs                                      | O unal transformed to the second second se |

- 4. ระบบจะลิ้งค์อัตโนมัติมาที่ https://iservice.bot.or.th/
  - 4.1 คลิกที่ เพิ่ม / สมัครบริการ ข้อความข้างใต้ บริการยื่นคำขออนุญาต ECARS-กม.ควบคุมฯ

| บริการส่งข้อมูลอัตราคอกเบี้ย                                                                                                    | บริการส่งข้อมูล                                                           | บริการส่งข้อมูล                                                                                                    |
|----------------------------------------------------------------------------------------------------|---------------------------------------------------------------------------|----------------------------------------------------------------------------------------------------|
| BIBOR                                                                                                    | เพื่อการกำกับตรวจสอบ                                                      | DMS                                                                                                    |
| <ul> <li>เข้าระบบ</li> <li>⊕เพิ่ม / สมัครบริการ</li> <li>อี อ่อ</li> <li>น้อนในการออีกร</li> <li>(1) ร้อนุลมกระหว่</li> <li>№ อิกก่างสามาน</li> </ul> | <ul> <li>เข้าระบบ</li> <li>เพิ่ม / สมัครบริการ</li> <li>อี อ่อ</li> </ul> | <ul> <li>เข้าระบบ</li> <li>(พิ่ม / สมัครบริการ</li> <li>(พิ่ม)</li> </ul>                                                                                                    |
| บริการ <mark>ยื่นคำขออนุญาต</mark>                                                                                                    | บริการ <mark>ยื่นคำขออนุญาต</mark>                                        | บริการ <b>จัดการ</b>                                                                                                    |
| ECARS-ມ.ປ້ອงปรามฯ                                                                                                    | ECARS <b>-</b> กม.ควบคุมฯ                                                 | เรื่องร้องเรียน                                                                                                    |
| <ul> <li><u>เข้าระบบ</u></li> <li>⊕เพิ่ม / สมัครบริการ</li> </ul>                                                                                     | เข้าระบบ     เพิ่ม / สมัครบริการ                                          | <ul> <li></li> <li></li></ul> |

# 4.2 คลิกที่ สมัครใหม่

|                                                                                                    | ×                                                                                                    |
|----------------------------------------------------------------------------------------------------|----------------------------------------------------------------------------------------------------|
| + <u>สมัครใหม่</u>                                                                                                    | สมัครใหม่                                                                                                    |
|                                                                                                    | สมัครใหม่ หากท่านไม่เคยใช้ บริการทางอิเล็กทรอนิกส์ของ ธปท.<br>(SecureNET) มาก่อน                                                                                            |
|                                                                                                    | บริการทางอิเล็กทรอนิกส์ (SecureNET)                                                                                                    |
|                                                                                                    | คือ การให้บริการทางอิเล็กทรอนิกส์อย่างปลอดภัยของ ธปท. สำหรับ<br>ประชาชนทั่วไป และนิติบุคคล เช่น บริการ RG Internet,<br>e-Application, BIBOR เป็นต้น ฯลฯ อ่านเพิ่มเดิม       |
| โทิ่ม/ลด สิทธิ์     โทิ่ม/ลด สิทธิ์     โทิ่ม     โทิ่ม/ลด สิทธิ์     โทิ่ม     โทิ่ม     โกิ่ม     โกิ่ม     โกิ่ม     โกิ่ม     โกิ่ม     โกิ่ม     โกิ่ม     โกิ่ม     โกิ่ม     โกิ่ม     โกิ่ม     โกิ่ม     โกิ่ม     โกิ่ม     โกิ่ม     โกิ่ม     โกิ่ม     โกิ่ม      โกิ่ม      โกิ่ม      โกิ่ | เพิ่ม/ลด สิทธิ์                                                                                                    |
|                                                                                                    | หากมีบัญซี SecureNET สำหรับบริการหนึ่งอยู่แล้วและต้องการเพิ่ม<br>สิทธิ์การใช้งานให้บัญซีนั้น เช่น เพิ่มสิทธิ์ให้บัญซีนั้น เป็นผู้ดูแลบัญซี<br>ในองค์กร                      |
| <ul><li>••• เพิ่มบริการ</li></ul>                                                                                                    | เพิ่มบริการ                                                                                                    |
|                                                                                                    | ทากมีบัญชี SecureNET สำหรับบริการหนึ่งอยู่แล้ว และต้องการใช้<br>บัญชีนั้น สำหรับบริการอื่นเพิ่ม เช่น ใช้บัญชีเดียวกันทั้ง บริการ<br>e-Application และ บริการแจ้งความประสงค์ |
|                                                                                                    |                                                                                                    |

## 4.3 กรอกรายละเอียด ข้อมูลผู้ใช้งาน และเลือกดำเนินการต่อ

| ชื่อผู้ใช้งาน                        |                                                                                 | * <     | ดำแนะนำสำหรับการกำหนด ชื่อผู้ใช้งาน (Username)                        |
|--------------------------------------|---------------------------------------------------------------------------------|---------|-----------------------------------------------------------------------|
| (Username)                           |                                                                                 |         | <ul> <li>อย่างน้อย 4 ตัวอักษร</li> <li>ไม่เดิม 20 ตัวอักษร</li> </ul> |
|                                      | Q ตรวจสอบชื่อผู้ใช้งาน                                                          |         | <ul> <li>ชื่อผู้ใช้งานไม่สามารถใส่อักขระพิเศษได้</li> </ul>           |
| รหัสผ่าน                             |                                                                                 |         | กรุณาใช้เฉพาะ ภาษาอังกฤษ ตัวพิมพ์เล็ก<br>หรือ ตัวเอขอารมือ เท่านั้น   |
| (Password)                           |                                                                                 | *       | <ul> <li>ระบบจะทำการแปลง ตัวอักษรพิมพ์ใหญ่ เป็น ตัวอักษร</li> </ul>   |
| ยืนยันรหัสผ่าน                       |                                                                                 | ÷       | พิมพ์เล็ก โดยอัตโนมัติ                                                |
| (Confirm Password)                   |                                                                                 |         |                                                                       |
| ชื่อ - สกุล ภาษาอังกฤษ               |                                                                                 | *       |                                                                       |
| (ไม่มีดำน้ำหน้า)                     |                                                                                 |         |                                                                       |
| ชอ - สกุล ภาษาเทย<br>(ไม่มีคำนำหน้า) |                                                                                 | *       |                                                                       |
| (***********                         |                                                                                 |         |                                                                       |
| เอกสารยืนยันด้วดน *                  | <ul> <li>บตรประจำตวประชาชน</li> <li></li></ul>                                  |         |                                                                       |
|                                      | <ul> <li>หน่งสอเตนทาง (Passport)</li> <li>ในสำคัญประจำตัวคุมต่างด้าว</li> </ul> | (Certif | icate of Alien)                                                       |
|                                      |                                                                                 | (certin | leate of Alleny                                                       |
| เลขประจำตัวประชาชน                   |                                                                                 | *       |                                                                       |
| อื่างเอ                              |                                                                                 | *       |                                                                       |
| 616161                               | เพื่อเป็นอีเนลที่ใช้ในแล้งผลการขอใช้บ                                           | เริการ  |                                                                       |
| 5 7 14 4                             |                                                                                 |         |                                                                       |
| เทรศพทมอถอ                           |                                                                                 | *       |                                                                       |
| โทรศัพท์ที่ทำงาน                     |                                                                                 | *       |                                                                       |
| C FI APPENT FI FI FI FI FI FI FI     |                                                                                 |         |                                                                       |

4.4 เลือกกลุ่มบริการ งานขออนุญาต / แจ้งความประสงค์ จากนั้นเลือกบริการที่ต้องการ บริการยื่น
 คำขออนุญาต ECARS – กม.ควบคุมฯ และกรอกรายละเอียด ข้อมูลนิติบุคคล และเลือกสิทธิ์การใช้บริการ
 แล้วจึงเลือก เพิ่มคำขอสิทธิ์การใช้บริการ

| กลุ่มบริการ<br>บริการที่ต้องการ | งานขออนุญาต / แจ้งความประสงค์ ✓<br>บริการขึ้นศาขออนุญาต ECARS - กม.ควบคุมฯ ✓ |
|---------------------------------|------------------------------------------------------------------------------|
|                                 | ข้อมูลนิติบุคคล                                                              |
| เอกสารยืนยันนิติบุค             | คล ◯ เลขที่ประจำตัวผู้เสียภาษีอากร<br>◉ เลขทะเบียนนิดิบุคคล                  |
| เลขทะเบียนนิติบุค               | คล 📃 🔹                                                                       |
| Issuer Coun                     | try THAILAND 💌 *                                                             |
| ชื่อนิติบุค                     | คล สมั่วแล้ว สีสชื่อเด็มดามหนังสือรับรองการจดทะเบียน                         |
| สิทธิ์การใช้บริการ              | ่ — ผู้จัดการสิทธิ์ (Administrator)<br>— ผู้ปฏิบัติงาน (Officer)             |

## 4.5 ตรวจสอบความถูกต้องของข้อมูล และเลือกดำเนินการต่อ

ลงทะเบียน > ขั้นตอนที่ 2 / 6 - ขอสิทธิ์การใช้บริการ

| มริการที่ต้องการ          |                                                                     |
|---------------------------|---------------------------------------------------------------------|
|                           |                                                                     |
| ດຳພວໃຈໂມຣີດາຣ ມຣິດາຣຍີ່   | มต่าขอานอเวล ECADS อน อานอนเหตุ ซึ่งแอนต่านวาห์อแหนเมือนออว         |
| - MING (ND34113 - D341138 | นค เอออห่ะกิ เต ECAR2 - มทางวิทยาป - วิภทอกอ เท เจม เทิงหนิดกับษยุช |
| เลขทะเบียนนิติบุคคล       | 0994000162243                                                       |
| ประเทศผู้ออกเอกสาร        | THAILAND                                                            |
| ชื่อ ผู้มอบอำนาจ          | ธนาคาร กขค                                                          |
| วันที่มีผลใช้งาน          | 21 มิถนายน 2562                                                     |
| สิทธิ์การใช้บริการ        | ผู้จัดการสิทธิ์ (Administrator)                                     |
|                           | — อนตำขอใช้บริการ                                                   |
|                           |                                                                     |

4.6 ตรวจสอบความถูกต้องของข้อมูล ทำเครื่องหมายในช่อง ข้าพเจ้าขอรับรองว่าข้อความข้างต้น
 เป็นจริงทุกประการ และเลือกส่งคำขอลงทะเบียน

### ลงทะเบียน > ขั้นตอนที่ 4 / 6 - ตรวจสอบรายละเอียดคำขอใช้บริการ

|                                                               | คำขอใช้บริการ                                              |
|---------------------------------------------------------------|------------------------------------------------------------|
| ชื่อผู้ใช้งาน                                                 | pandareetmm                                                |
| ชื้อ - สกุล<br>หมายเลขบัตรประชาชน                             | ปัณฑารีย์ ไชยบุตรสกุล<br>Pandaree Chaibutrsakul            |
| อีเมล<br>หมายเลขโทรศัพท์มือถือ<br>หมายเลขโทรศัพท์ที่ทำงาน     | pandarec@bot.or.th<br>023567636                            |
| คำขอใช้บริการ - บริการยึ่                                     | นคำขออนุญาต ECARS - กม.ควบคุมฯ - รับมอบอำนาจทำแทนนิติบุคคล |
| เลขทะเบียนนิติบุคคล<br>ประเทศผู้ออกเอกสาร<br>ชื่อ ผู้มอบอำนาจ | 0994000162243<br>THAILAND<br>ธนาคาร กขด                    |
| วันที่มีผลใช้งาน<br>สิทธิ์การใช้บริการ                        | 21 มิถุนายน 2562<br>ผู้จัดการสิทธิ์ (Administrator)        |

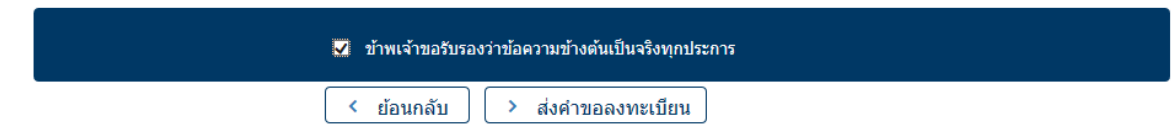

### 4.7 จะปรากฏข้อความยืนยันการลงทะเบียนตามด้านล่าง เลือกดำเนินการต่อ

### ลงทะเบียน > ขั้นตอนที่ 5 / 6 - ยืนยันการลงทะเบียน

ขณะนี้ ทางระบบได้รับศาขอหมายเลข 126113 เรียบร้อยแล้ว

กรุณาตรวจสอบอีเมลของท่าน (pandarec@bot.or.th) เพื่อยืนยันการลงทะเบียน

ถ้าหากท่านไม่ได้รับอีเมลเพื่อยืนยันศาขอ กรุณาติดต่อเจ้าหน้าที่ธนาคารแห่งประเทศไทยผ่านทาง เบอร์โทรศัพท์ หมายเลข 0 2283 5666 ในสำดับถัดไปกรุณาจัดเตรียมเอกสารเพื่อส่งธนาคารแห่งประเทศไทย

> ดำเนินการต่อ

4.8 จัดเตรียมเอกสารประกอบคำขอใช้บริการ และนำส่งตามรายละเอียดที่ปรากฏ

### ลงทะเบียน > ขั้นตอนที่ 6 / 6 - จัดเตรียมเอกสารประกอบคำขอใช้บริการ

### เอกสารประกอบคำขอใช้บริการเลขที่ 4813 (ท่านสามารถดาวน์โหลดเอกสารประกอบคำขอใช้บริการ ตาม Link ด้านล่าง)

เอกสารสำหรับการ ลงทะเบียน บริการทางอิเล็กทรอนิกส์ของธนาคารแห่งประเทศไทย (BOT SecureNet)

- สำเนาบัตรประจำตัวประชาชน หรือหนังสือเดินทาง หรือใบต่างด้าว ของผู้ลงทะเบียน (ลงลายมือชื่อรับรองสำเนาถูกต้อง)
- สำเนา เอกสารการจดทะเบียน (หนังสือรับรองการจดทะเบียนนิติบุคคล โดย กรมพัฒนาธุรกิจการค้า กระทรวงพาณิชย์) สำหรับ jjjjjj company

(ลงลายมือชื่อรับรองสำเนาถูกต้อง โดยผู้มีอำนาจกระทำการแทน)

#### เอกสารสำหรับการสมัครเป็นผู้ใช้ บริการยื่นคำขออนุญาต ECARS - กม.ควบคุมฯ

#### กรณีสมัครในนามนิติบุคคลรับอนุญาต

- (1) หนังสือแสดงความตกลงขอใช้บริการระบบ ECARS ตามแบบที่กำหนด
- (2) หนังสือแต่งตั้งผู้มีอำนาจลงนาม ตามแบบที่กำหนด
- (3) หนังสือแต่งตั้งผู้จัดการสิทธิ (Administrator) ตามแบบที่กำหนด
- (4) หนังสือแต่งตั้งผู้ปฏิบัติงาน (Officer) ตามแบบที่กำหนด

### เอกสารตามข้อ (1) และ (2) จัดส่งเฉพาะกรณีขออนุญาตสมัครเป็นผู้ใช้บริการระบบ ECARS ครั้งแรกเท่านั้น

#### (ท่านสามารดาวน์โหลดเอกสารประกอบคำขอใช้บริการตาม <u>Link</u> นี้)

โปรดจัดเตรียมเอกสารข้างต้นให้ครบถ้วนและส่งไปยังที่อยู่ ด้านล่างนี้

ทีมบริการเทคโนโลยีสารสนเทศ (งานบริการทางอินเทอร์เน็ต) ฝ่ายเทคโนโลยีสารสนเทศ ธนาคารแห่งประเทศไทย อาคาร 1 ชั้น 2 โซน 4 273 ถนนสามเสน แขวงวัดสามพระยา เขตพระนคร กรุงเทพฯ 10200

\* สืบเนื่องจากสถานการณ์การระบาดของโรคติดเชื้อไวรัสโคโรนา 2019 (covid-19) โปรดสแกนเอกสาร (PDF) ที่รับรองสำเนาถูกต้อง ส่ง ServiceD@bot.or.th และส่งต้นฉบับไปตามที่อยู่ข้างต้น

ทางธนาคารแห่งประเทศไทยจะดำเนินการพิจารณาคำขอดังกล่าวภายใน 5 วันทำการหลังจากได้รับเอกสารครบถ้วน

#### ถ้าหากท่านยังไม่ได้ ยืนยันการลงทะเบียน กรุณาตรวจสอบ อีเมล ที่ใช้ในการลงทะเบียน

ในกรณีที่ท่านไม่ได้รับอีเมล กรุณาติดต่อเจ้าหน้าที่ธนาคารแห่งประเทศไทยได้ทาง 02-283-5666 หรือ ที่อยู่ข้างต้น

## การเพิ่ม/ลด สิทธิ์ในการใช้บริการ

1. เปิดโปรแกรม Internet Explorer พิมพ์ URL www.bot.or.th เพื่อเข้าสู่ website ธนาคารแห่งประเทศไทย

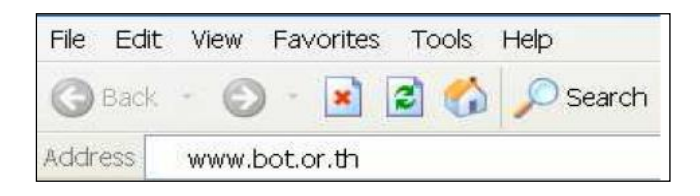

2. คลิกที่ ตลาดการเงิน และ หลักเกณฑ์การแลกเปลี่ยนเงิน

| ธนา           | คารแห่งประเทศไท | ٤               |                                                                                                    |                                                                                                    |                                                                                              | <ul> <li>♠ ➡ ♣ &lt; EN</li> <li>▲</li> <li>▲</li> <li>▼</li> <li>You 1000</li> <li>▼</li> </ul> |
|---------------|-----------------|-----------------|----------------------------------------------------------------------------------------------------|----------------------------------------------------------------------------------------------------|----------------------------------------------------------------------------------------------|-------------------------------------------------------------------------------------------------|
| เกี่ยวกับ ธปท | . นโยบายการเงิน | สถาบันการเงิน   | คลาดการเงิน                                                                                                    | <u> </u>                                                                                               | วิจัยและสัมมนา                                                                               | ផតិគិ                                                                                           |
| and           | Gift Po         | 2<br>S<br>blicy | การคำเนินนโยบายก<br>การบริหารเงินส่ารอง<br>การทัฒนาคลาคการเ<br>คลาคเงินตราค่างประ<br>หลักเกณฑ์การแลกแ<br>การลงหุนโดยตรง ศ | ารเงิน<br>ขั้น<br>เพิ่ม<br>เรื่อนเงิน<br>รับท. ใน<br>บัน<br>บัน<br>บัน<br>บัน<br>เรื่อง งดเว้นการให้ขอ | วันการให้งอง<br>เช่วงเทศกาล<br>ปฏิบัติอย่างเ<br><sup>51/2557</sup><br>งงวัญแก่ผู้บริหาร หรือ | งงวัญแก่ผู้บริห<br>เปีใหม่ หรือโอก<br>ฑ่อเนื่อง<br>๖พนักงานของธนาคารแห<br>● ● ●                 |

 เลือกการขออนุญาตและส่งรายงานข้อมูลทางอินเตอร์เน็ต -> การลงทะเบียนสำหรับผู้ใช้บริการ (ผู้ยื่นคำขออนุญาต ผู้ส่งรายงาน) รายใหม่

| ตลาคการเงิน                               | การทออบกาต และส่งรายงาบท้อบอทางอิบเตอร์เบ็ต                                                                                                    |
|-------------------------------------------|----------------------------------------------------------------------------------------------------|
| การดำเนินนโยบายการเงิน 🖕                  | การออยสุญกา และสอรายราครอสุสารออสสายราคา                                                                                                    |
| การพัฒนาตลาดการเงิน 🖕                     | 💿 การลงหะเบียนสำหรับผู้ใช้บริการ (ผู้ยื่นคำขออนุญาค ผู้ส่งรายงาน) รายใหม่                                                                                                   |
| การบริหารเงินสำรอง 🖕                      | 5 ระบบงานพิจารณาคำขออนุญาคและการรายงานตามระเบียบว่าด้วยการควบคุมการแลกเปลี่ยนเงินทางอิเล็กทรอนิกส์<br>(Exchance Control Approval and Reporting System) (ECARS - กม. ควบคมฯ) |
| ตลาดเงินตราต่างประเทศ 🖕                   | (manufic councertificour and reference of a construction of                                                                                                    |
| หลักเกณฑ์การแลกเปลี่ยน 🔒                  | 💽 การขออนุญาตตามมาตรการป้องปรามการเก็งกำไรค่าเงินบาท (ECARS - ม.ป้องปราม ฯ)                                                                                                 |
| เงิน                                      | 🔿 การส่งรายงางต้องเอให้ ธุปุต. หางอิงแตอร์เบ็ต                                                                                                    |
| กฎหมายควบคุมการแลก<br>เปลี่ยนเงิน         |                                                                                                    |
| ธุรกิจปัจจัยชำระเงินต่าง<br>ประเทศ        | ว่มีการการการการ และสำความหารักษาการกินและกับนั้น                                                                                                    |
| Daction                                   | ผู้มอบบรอออภุญาต และสงรายงานขอมูลทางอนเตอรเนต                                                                                                    |
| มาตรการป้องปรามการเกิง<br>กำไรค่าเงินบาท  | () คู่มือการลงทะเบียนระบบข้อมูลคำขออนุญาด และการรายงานธุรกรรมเงินตราต่างประเทศ                                                                                              |
| การขออนุญาตและส่งรายงาน                   |                                                                                                    |
| ข้อมูลทางอินเตอร์เน็ต                     | 💿 คู่มือการยื่นคำขออนุญาตตามระเบียบควบคุมการแลกเปลี่ยนเงิน (ECARS - กม.ควบคุมฯ)                                                                                             |
| แบบรายงาน                                 |                                                                                                    |
| คู่มือประชาชน/ เอกสารเผย<br>แพร่และขี้แจง | 🕦 คู่มือการขึ้นคำขออนุญาตตามมาตรการป้องปรามการเก็งกำไรค่าเงินบาท (ECARS - ม.ป้องปรามฯ)                                                                                      |
| ดิดต่อเจ้าหน้าที่                         | คู่มือการส่งรายงานและแบบรายงานข้อมูล                                                                                                    |
| FAQs                                      | () แนนฟอร์แออสรรภริสัตรีกรรรมน ECADE อน อาเอนช                                                                                                    |

- 4. ระบบจะลิ้งค์อัตโนมัติมาที่ https://iservice.bot.or.th/
  - 4.1 คลิกที่ เพิ่ม / สมัครบริการ ข้อความข้างใต้ บริการยื่นคำขออนุญาต ECARS-กม.ควบคุมฯ

| บริการส่งข้อมูลอัตราดอกเบี้ย                                                                                                    | บริการส่งข้อมูล                                                                  | บริการส่งข้อมูล                                                                            |
|----------------------------------------------------------------------------------------------------|----------------------------------------------------------------------------------|--------------------------------------------------------------------------------------------|
| BIBOR                                                                                                    | เพื่อการกำกับตรวจสอบ                                                             | DMS                                                                                        |
| <ul> <li><u>เข้าระบบ</u></li> <li><u>⊕ เพิ่ม / สมัครบริการ</u></li> <li><u>ธิ</u> มีข</li> <li><u>มี สมมัครบริการ</u></li> <li><u>ธิ มีข</u></li> <li><u>โดยสอบเชา</u></li> <li><u>โดยสอบเชา</u></li> </ul> | <ul> <li><u>เข้าระบบ</u></li> <li>(พิ่ม / สมัครบริการ)</li> <li>(พิ่ม</li> </ul> | <ul> <li><u>เข้าระบบ</u></li> <li><u>⊕เพิ่ม / สมัครบริการ</u></li> <li><u>™</u></li> </ul> |
| บริการ <mark>ยื่นคำขออนุญาต</mark>                                                                                                    | บริการ <mark>ยื่นคำขออนุญาต</mark>                                               | บริการ จัดการ                                                                              |
| ECARS <b>-</b> ม.ป้องปรามฯ                                                                                                    | ECARS-กม.ควบคุมฯ                                                                 | เรื่องร้องเรียน                                                                            |
| <u>เข้าระบบ</u> <u> </u> <u> </u> <u> </u> <u> </u> <u> </u> <u> </u> <u> </u> <u> </u> <u> </u>                                                                                                    | <ul> <li><u>เข้าระบบ</u></li> <li>⊕เพิ่ม / สมัครบริการ</li> </ul>                | <ul> <li><u>เข้าระบบ</u></li> <li><u>⊕เพิ่ม / สมัครบริการ</u></li> </ul>                   |

4.2 คลิกที่ เพิ่ม/ลด สิทธิ์

|                        | <b>^</b>                                                                                                    |
|------------------------|----------------------------------------------------------------------------------------------------|
| + <u>สมัครใหม่</u>     | สมัครใหม่                                                                                                    |
|                        | สมัครไหม่ หากท่านไม่เคยใช้ บริการทางอิเล็กทรอนิกส์ของ ธปท.<br>(SecureNET) มาก่อน                                                                                                    |
|                        | บริการทางอิเล็กทรอนิกส์ (SecureNET)                                                                                                    |
|                        | คือ การให้บริการทางอิเล็กทรอนิกส์อย่างปลอดภัยของ ธปท. สำหรับ<br>ประชาชนทั่วไป และนิติบุคคล เช่น บริการ RG Internet,<br>e-Application, BIBOR เป็นต้น ฯลฯ อ่านเพิ่มเดิม                      |
| <u>เพิ่ม/ลด สิทธิ์</u> | เพิ่ม/ลด สิทธิ์<br>ทากมีบัญชี SecureNET สำหรับบริการหนึ่งอยู่แล้วและต้องการเพิ่ม<br>สิทธิ์การใช้งานให้บัญชีนั้น เช่น เพิ่มสิทธิ์ให้บัญชีนั้น เป็นผู้ดูแลบัญชี<br>ในองค์กร                  |
| <ul> <li></li></ul>    | เพิ่มบริการ<br>ทากมีบัญชี SecureNET สำหรับบริการหนึ่งอยู่แล้ว และต้องการใช้<br>บัญชีนั้น สำหรับบริการอื่นเพิ่ม เช่น ใช้บัญชีเดียวกันทั้ง บริการ<br>e-Application และ บริการแจ้งความประสงค์ |

4.3 คลิกที่ Tab การจัดการสิทธิ์ใช้บริการ และเลือกการจัดการสิทธิ์สำหรับผู้ดูแลนิติบุคคล

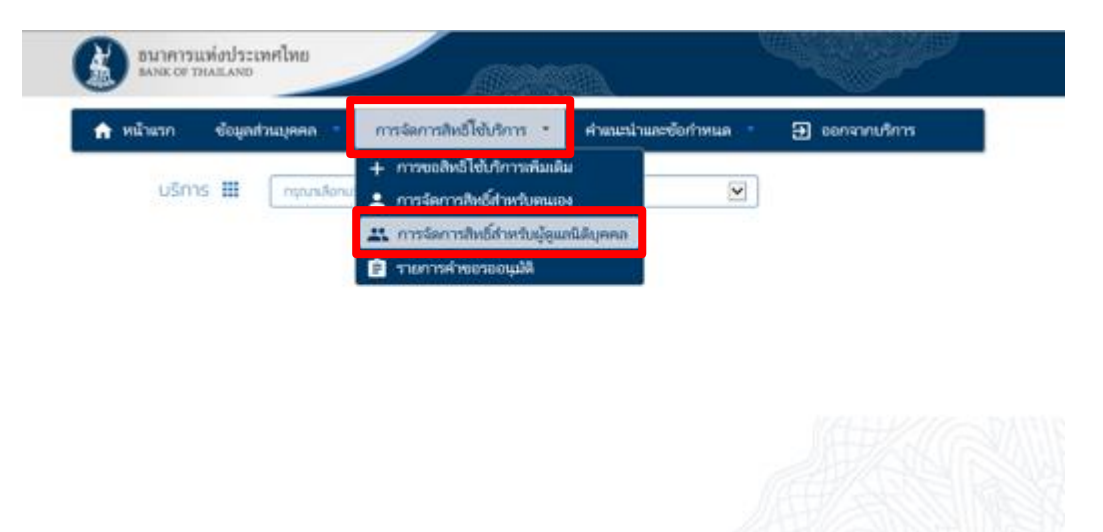

4.4 เลือกข้อมูลจาก Drop-down list และคลิกเลือกเครื่องหมายถัดไป

| ธนาคารแห่งประเทศไทย<br>BANK OF THAILAND               |                                             |                    |
|-------------------------------------------------------|---------------------------------------------|--------------------|
| 🔒 หน้าแรก ข้อมูลส่วนบุคคล 📩                           | การจัดการสิทธิ์ไข้บริการ คำแนะนำและข้อกำหนด | ง ∗ 🔁 ออกจากบริการ |
| ບริการ 🏭 × ບຣິการยื่นคำ<br>ຜູ້ມอບວຳບາວ 🏦 × ຣແາคารแห่ง | ขออนุญาต ECARS - กม.ควบคุมๆ<br>ประเทศไทย    |                    |
| ຜູ້ຣັບນວບວຳນາຈ 💄 🛛 <b>ປັດເຄາຣ໌ຍ໌ ໄຮຍບຸດ</b>           | ı <b>sana</b> ( pandareetm )                |                    |

# 4.5 ทำเครื่องหมายหน้าสิทธิ์ที่ต้องการ และเลือกปรับปรุงสิทธิ์

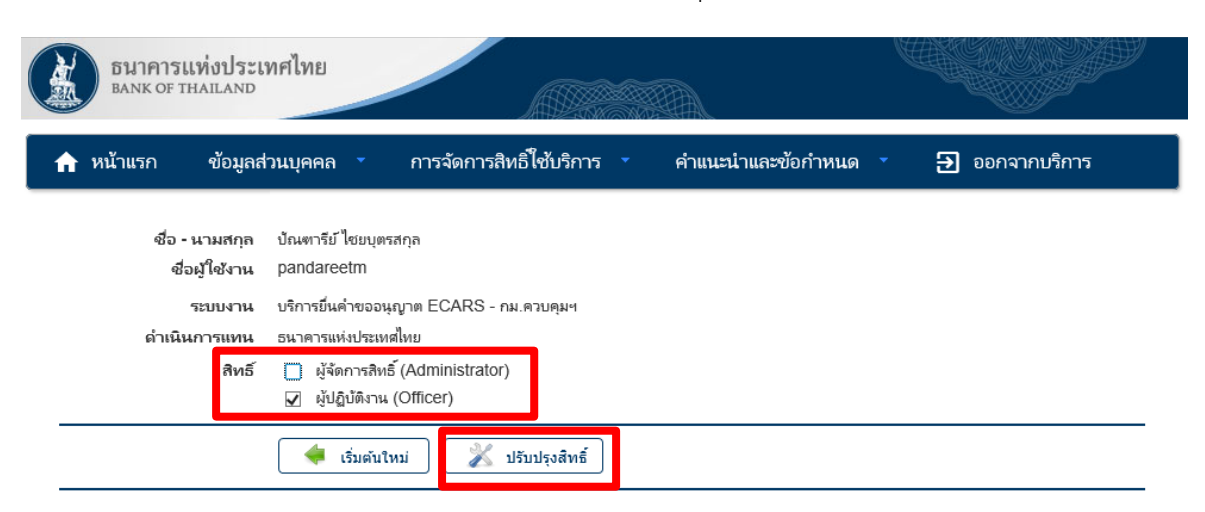

## 4.6 ตรวจสอบความถูกต้องและเลือกดำเนินการต่อ

| ธนาคารแห่งประเท<br>Bank of Thailand                                  | ศไทย                                                                                                    |               |                                |                                |
|----------------------------------------------------------------------|----------------------------------------------------------------------------------------------------|---------------|--------------------------------|--------------------------------|
| หน้าแรก ข้อมูลส่ว                                                    | นบุคคล การจัดการสิทธิ์ใ                                                                                                    | ช้บริการ 🤹 ค่ | าแนะนำและข้อกำหนด 🔹            | ∋ ออกจากบริการ                 |
| ชื่อ - นามสกุล<br>ชื่อผู้ใช้งาน<br>ระบบงาน<br>ดำเนินการแทน<br>สิทธิ์ | บ้ณฑารีย์ ไชยบุตรสกุล<br>pandareetm<br>บริการยิ่นค่าขออนุญาต ECARS - กม.ดว<br>ธนาคารแห่งประเทศไทย<br>□ ผู้จัดการสิทธิ์ (Administrator)<br>☑ ผู้ปฏิบัติงาน (Officer) | มบคุมฯ        |                                |                                |
| Ó                                                                    | 🔶 ເຈັ່ມຕັນໃหມ່ 🗼 ດຳເນີ                                                                                                    | นการต่อ       | ดแล อันแระเรื่อแระเรื่อและเนื้ | âucco                          |
| เลขที่ประจำ<br>ปร<br>ซื้อนิดิบุคเ                                    | ข้อมูลนิติบุคคล<br>ตัวผู้เสียภาษีอากร 0994000162243<br>ะหศผู้ออกเอกสาร THAILAND<br>คล (ผู้มอบอำนาจ) ธนาคารแห่งประเทศ                                                | ใหย           | ци I — 104000 IX IVI ШИАХ      | พยุกคม                         |
| ข้อมูล                                                               | ผู้รับมอบอำนาจ<br>ชื่อ - นามสกุล ปัณฑารีย์ ไชยบุตรส                                                                                                    | ากุล          |                                |                                |
| ประเภทคำขอ                                                           | ข้อมูลประกอบ                                                                                                    |               | วันที                          | มีผลใช้งาน                     |
| ขอ สิทธิ์                                                            | ผู้ปฏิบัติงาน (Officer)                                                                                                    |               | 07 ม <sub>ี</sub><br><         | าราคม 2563<br>ถึง<br>ไม่ระบุ > |
| กอน สิทธิ์                                                           | ผู้จัดการสิทธิ์ (Administrator)                                                                                                    |               | 07 ม<br><                      | าราคม 2563<br>ถึง<br>ไม่ระบุ > |

 4.7 ตรวจสอบความถูกต้องอีกครั้ง ทำเครื่องหมายหน้าข้อความ "ข้าพเจ้าขอรับรองว่าข้อความ ข้างต้นเป็นจริงทุกประการ" และเลือกดำเนินการต่อ

| À | ธนาคาร<br>BANK OF T                                                  | แท่งประเทศไทย<br>Inalland                                                        | )<br>)       |  |  |  |  |
|---|----------------------------------------------------------------------|----------------------------------------------------------------------------------|--------------|--|--|--|--|
| A | หน้าแรก                                                              | ข้อมูลส่วนบุคคล 🔹 การจัดการสิทธิ์ใช้บริการ 🔹 คำแนะนำและข้อกำหนด 🎽 🔁 ออกจากบริการ |              |  |  |  |  |
|   | ตรวจสอบรายละเอียดคำขอรับบริการ                                       |                                                                                  |              |  |  |  |  |
|   | คำขอรับบริการ - ไม่พบข้อมูล (E-CARS-FXR) - รับมอบอำนาจทำแทนนิติบุคคล |                                                                                  |              |  |  |  |  |
|   | ข้อมู                                                                | มุล ผู้มอบอำนาจ ธนาดารแห่งประเทศไทย                                              | $\checkmark$ |  |  |  |  |
|   | <b>າ</b> ນັວມູລ ເ                                                    | ผู้รับมอบอำนาจ ป <i>ัณฑารีป ไขบบุตรสกุล</i>                                      |              |  |  |  |  |
|   | ประเภท                                                               | ซ้อมูลประกอบ                                                                     |              |  |  |  |  |
|   | ขอ สิทธิ์                                                            | ผู้ปฏิบัติงาน (Officer)                                                          |              |  |  |  |  |
|   | ถอน สิทธิ์                                                           | ผู้จัดการสิหธิ์ (Administrator)                                                  |              |  |  |  |  |
|   | 💙 ข้าพเจ้าขอรับรองว่าข้อความข้างต้นเป็นจริงหุกประการ                 |                                                                                  |              |  |  |  |  |
|   |                                                                      | < ย้อนกลับ 🗦 คำเนินการต่อ                                                        |              |  |  |  |  |